Ikatlah limu dengan menuliskannya

## Sharing Folder antara Host dan Guest pada Qemu Manager

#### **Rima Hidayati**

Rima.hidayati@gmail.com http://ordinaryma.blogspot.com

#### Lisensi Dokumen:

Copyright © 2003-2007 IlmuKomputer.Com Seluruh dokumen di IlmuKomputer.Com dapat digunakan, dimodifikasi dan disebarkan secara bebas untuk tujuan bukan komersial (nonprofit), dengan syarat tidak menghapus atau merubah atribut penulis dan pernyataan copyright yang disertakan dalam setiap dokumen. Tidak diperbolehkan melakukan penulisan ulang, kecuali mendapatkan ijin terlebih dahulu dari IlmuKomputer.Com.

Qemu Manager merupakan salah satu software pengelola mesin virtual pada komputer. Awalnya Qemu Manager dibuat untuk Sistem Operasi Linux, tetapi kemudian berkembang sehingga ada versi yang dapat di-install ke Sistem Operasi Windows. Qemu Manager memiliki beberapa kelebihan dibandingkan pengelola mesin virtual lain, diantaranya yaitu ringan (dalam hal penggunaan processor) dan free alias tidak berbayar. Sayangnya Versi terakhir dari Qemu Manager for windows ini adalah Qemu Manager 7.0 yang diluncurkan pada tahun 2010. Sepertinya jarang sekali yang menggunakan software ini ditunjukkan dengan betapa sulitnya mencari tutorial yang berkaitan dengannya, padahal software ini cukup bagus sebagai pengelola mesin virtual.

Kali ini saya hendak berbagi bagaimanakah caranya sharing folder antara OS Host ke OS Guest pada Qemu Manager. Nah, sebelum melakukan sharing folder, kita harus membangun jaringan antara Host dan Guest-nya terlebih dahulu.

 Dengan asumsi bahwa kita telah memiliki mesin virtual yang terinstall pada Qemu Manager kita, sebelum menyalakan mesin virtualnya kita klik dulu tab Hardware pada mesin virtual yang dimaksud. Double klik pada Network Card1.

| 💭 Qemu Manager 7.0                |                                                                                                    |                                                                                                    |
|-----------------------------------|----------------------------------------------------------------------------------------------------|----------------------------------------------------------------------------------------------------|
| <u>File VM Tools H</u> elp        |                                                                                                    |                                                                                                    |
| 🖪 🗖 🕒 🕒 🛞                         |                                                                                                    | ordinaryma.blog/pot.com                                                                                                    |
| Virtual Machines                  |                                                                                                    |                                                                                                    |
| Uitual Machines                   | 🔆 Hardware 🔌 Drives 🍫 Advanced                                                                                                    | 🚰 Console 🛛 🖳 Monitor                                                                                                    |
|                                   | Hardware                                                                                                    | Setting                                                                                                    |
|                                   | <ul> <li>Vitual Machine Name</li> <li>GEMU Version</li> <li>Machine Type</li> <li>CPU Type</li> <li>CPU Model</li> <li>No of CPUs</li> <li>Operating System</li> <li>RAM (Memory)</li> <li>Penable Sound Card</li> <li>Posond Card</li> <li>Enable Networking</li> <li>Ketwark Card</li> <li>USB Support</li> <li>USB Devices</li> <li>Main Display</li> <li>Seial Port 1</li> <li>Parallel Port 1</li> <li>Enable Bluetooth</li> <li>Vorte</li> <li>Last Run</li> </ul> | win xp 2<br>Gemu Manager QEMU 0.11.1<br>Standard ACPI PCI Based PC<br>32 Bit<br>Qemu 32 Bit<br>2<br>Microsoft Windows XP<br>1024 MB<br>Yes<br>Exs0NIQ AudioPCI ES1370<br>Yes<br>Realet: 8139 on VLAN 1<br>VMW/are SVGA-II<br>Yes<br>1 Device(s)<br>Gemu Manager (Default)<br>Console<br>Console<br>No<br>Default VM Store<br>23/03/2013 - 18:58:14 |
| Total Virtual Machines: 1 KQEMU [ | Driver Started                                                                                                    |                                                                                                    |

2. Pada bagian VLAN Type pilih Tap Networking

| 💭 Qemu Manager 7.0  |                                                                   |  |
|---------------------|-------------------------------------------------------------------|--|
| File VM Tools Help  |                                                                   |  |
|                     | ordinaryma.blog.pot.com                                           |  |
| Virtual Machines    |                                                                   |  |
| ⊡® Virtual Machines | 🕅 Hardware 😣 Drives 🥎 Advanced 🚰 Console 🖳 Monitor                |  |
|                     | Hardware Setting                                                  |  |
|                     | Network Card                                                      |  |
|                     | General Port Redirectors Sockets (Listeners) Sockets (Connectors) |  |
|                     | Network<br>Select a network card                                  |  |
|                     | Realtek 8139                                                      |  |
|                     | VLAN Number                                                       |  |
|                     |                                                                   |  |
|                     | VLAN Type:                                                        |  |
|                     | User Networking                                                   |  |
|                     | Tap Networking                                                    |  |
|                     |                                                                   |  |
|                     |                                                                   |  |
|                     |                                                                   |  |
|                     |                                                                   |  |
|                     | 8                                                                 |  |
|                     | OK Cancel                                                         |  |
|                     |                                                                   |  |
|                     |                                                                   |  |
|                     |                                                                   |  |
|                     |                                                                   |  |
|                     |                                                                   |  |

3. Kemudian kita pilih TAP Network Adapter, Klik Select

Ikatlah limu dengan menuliskannya

| Network             | Card                |                         |
|---------------------|---------------------|-------------------------|
| General             | Sockets (Listeners) | Sockets (Connectors)    |
| Network<br>Select a | network card        | ordinaryma.blog.pot.com |
| Realtek             | 8139                | •                       |
| VLAN N              | umber               |                         |
| 1                   |                     |                         |
| VLAN T              | ype:                |                         |
| Tap Ne              | etworking           | <b>•</b>                |
| MAC Ad              | dress:              |                         |
| 52-54-0             | 0-3B-0D-95          |                         |
| TAP Ne              | twork Adapter:      |                         |
| Sele                | ct                  |                         |
|                     |                     | OK Cancel               |

4. Pilih Tap Network Adapter yang dikehendaki.

| TAP Network Adapters    |                                   | ×      |
|-------------------------|-----------------------------------|--------|
| C Adapters              | ordinaryma.blog.pot.com           |        |
| Connection Name         | Adapter Name                      | Bridge |
| Local Area Connection 2 | Qemu Manager TAP-Win32 Adapter V8 | No     |
|                         |                                   |        |
|                         |                                   |        |
|                         |                                   |        |
|                         |                                   |        |
|                         |                                   |        |
|                         |                                   |        |
|                         |                                   |        |
|                         |                                   |        |
| <u>.</u>                | OK                                | Cancel |

Pada awal penggunaan Qemu Manager biasanya Tap Network Adapter belum ada yang terinstall, sehingga kita perlu menginstallnya terlebih dahulu. Caranya klik pada tanda + di kiri atas sehingga muncul jendela pilihan adapter yang hendak diinstall. Tandai "Install Qemu Manager TAP-Win32 Driver" lalu klik Install

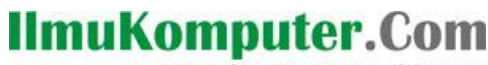

Ikatlah limu dengan menuliskannya

| 원 Qemu Manager TAP Installe   | r Setup: Installation Optio 💶 💷 💻 🌉   |
|-------------------------------|---------------------------------------|
| Qemu Manager TAP-Win3         | 2 Driver Install (32 Bit)             |
| Select components to install: | Install Qemu Manager TAP-Win32 Driver |
| Space required: 33.0KB        |                                       |
| Cancel Noison Insta           | System v2, 50 Install                 |

Tunggu hingga proses installasi driver selesai, lalu klik Close

| 🖞 Qemu Manager TAP Installer Setup: Completed                                                                                                    |
|----------------------------------------------------------------------------------------------------|
| Completed                                                                                                    |
| InitDriverSetup:<br>DeleteOemInfFiles: 00000103<br>CreateDevice: 0000000<br>Output folder: C:\Users\compaq\AppData\Local\Temp<br>Extract: OemWin2k.inf 100%<br>Extract: tap08gemu.sys 100%<br>InstallDriver: 0000000<br>CountDevices: 1<br>Completed |
| Cancel dtdińciyma:blog/pot.comBack Close                                                                                                    |

5. Oke, setelah memilih TAP Network Adapter, klik OK

Ikatlah limu dengan menuliskannya

| Network  | Card                |                         |
|----------|---------------------|-------------------------|
| General  | Sockets (Listeners) | Sockets (Connectors)    |
| Network  |                     |                         |
| Select a | network card        |                         |
| Realtek  | . 8139              | ▼                       |
| VLAN N   | umber               |                         |
| 1        |                     |                         |
| VLAN T   | ype:                |                         |
| Tap Ne   | tworking            | ▼                       |
| MAC Ad   | dress:              |                         |
| 52-54-0  | 0-3B-0D-95          |                         |
| TAP Ne   | work Adapter:       |                         |
| Local A  | rea Connection 2    |                         |
| Sele     | ct                  | ordinaryma.blog/pot.com |
|          |                     | OK Cancel               |

6. Kita beralih ke pengaturan Alamat IP pada OS Host. Pada adapter yang kita pilih tadi (Local Area Connection 2), atur alamat IP-nya. Misalkan kita beri 192.168.10.1 untuk Host dan Guset nanti kita beri alamat 192.168.10.2 Ingat, karena kita jaringan antara Host dan Guest ini layaknya jaringan LAN biasa, alamat IP yang kita berikan harus berada pada satu range IP.

Ikatlah limu dengan menuliskannya

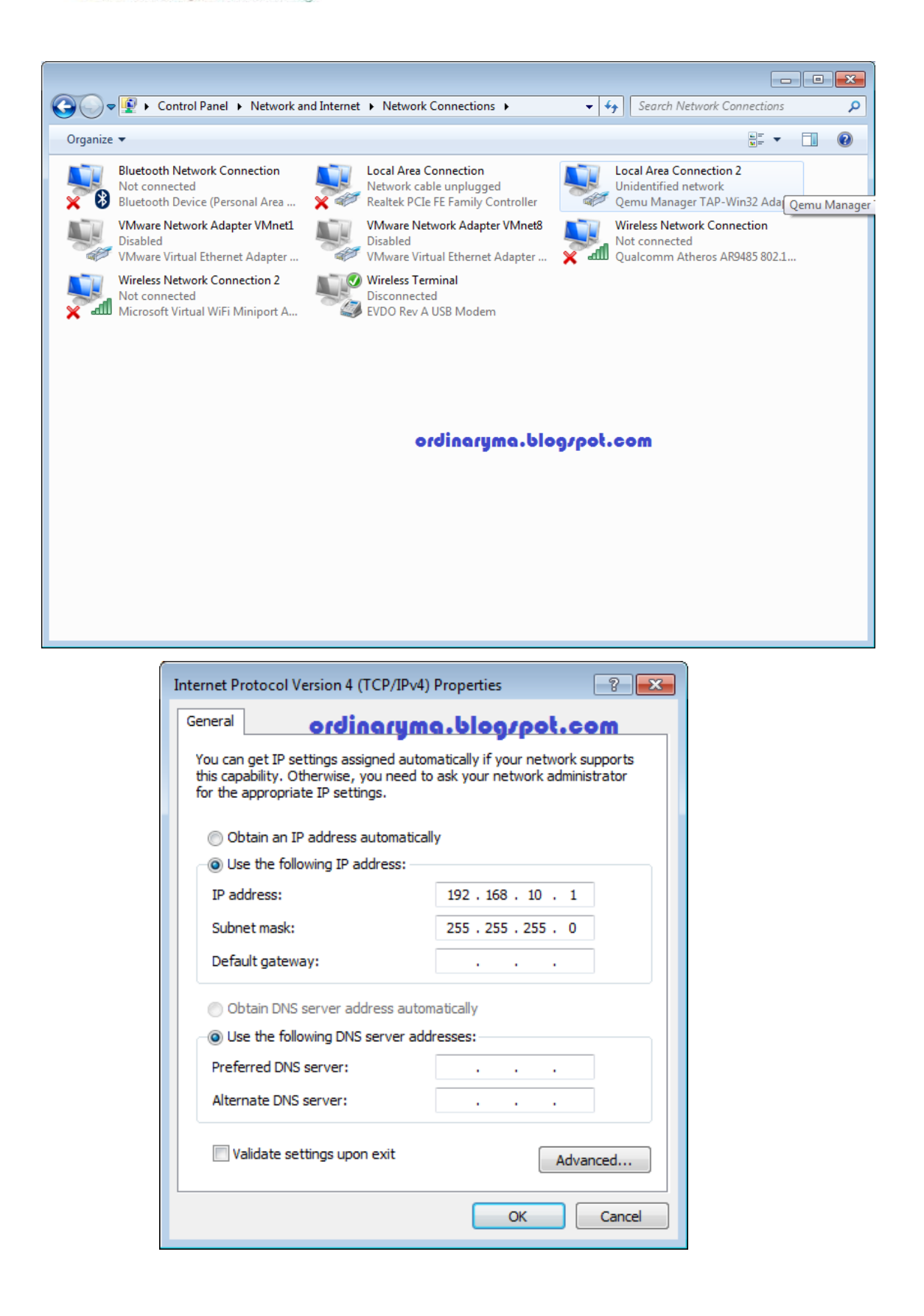

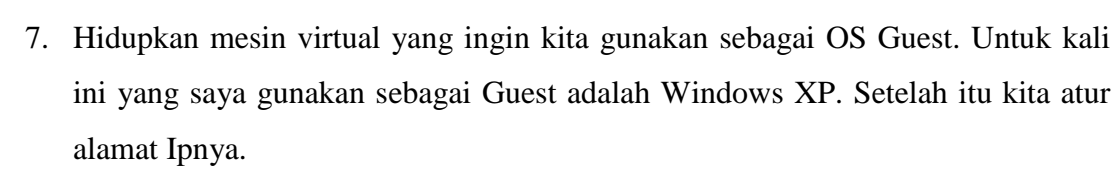

| Cemu Manager 7.0                                                               |                                                                                                    |  |
|--------------------------------------------------------------------------------|----------------------------------------------------------------------------------------------------|--|
| File VM Tools Help                                                             | ordinaryma.blog/pot.com                                                                                                    |  |
|                                                                                |                                                                                                    |  |
| Virtual Machines                                                               |                                                                                                    |  |
| Virtual Machines<br>Virtual Machines<br>Windows 7<br>Win xp 2<br>mikrotik 5.20 | Mardware Drives Advanced   Image: Solution of the second of the second of the sec |  |
|                                                                                | •                                                                                                    |  |
| Total Virtual Machines: 3 KQEMU Drive                                          | er Started QEMU Monitor Connected to win xp 2                                                                                                    |  |

8. Cek apakah antara OS Host dan OS Guest sudah terhubung dalam satu jaringan ataukah belum, dengan tes ping baik dari Host ke Guest maupun dari Guest ke Host.

Guest ke Host:

**limuKomputer.C** 

Ikatlah limu dengan menuliskannya

Ikatlah limu dengan menuliskannya

| 👰 Qemu Manager 7.0                 |                                                                                                    |          |
|------------------------------------|----------------------------------------------------------------------------------------------------|----------|
| File VM Tools Help                 | ordinaryma.blog/pot.com                                                                                                    |          |
| 🔲 🖬 🔲 🛑 🛞 🗁 🎇 🚺                    |                                                                                                    |          |
| Virtual Machines                   |                                                                                                    |          |
| Virtual Machines                   | 💸 Hardware 🛛 🛞 Drives 🛛 🌯 Advanced 🛛 🚰 Console (Press Ctrl-Alt to unlock mouse) 🛛 🖳 Monitor                                                                                                    |          |
| win xp 2<br>mikrotik 5 20          |                                                                                                    |          |
| mikiouk 3.20                       | dit View Favorites Tools Advanced Help                                                                                                    | *        |
|                                    | ck 🔹 💿 🕤 🏂 🔎 Search 🍺 Folders 🔛                                                                                                    |          |
|                                    | Network Connections                                                                                                    | - E      |
|                                    |                                                                                                    |          |
|                                    | vork Ta                                                                                                    |          |
|                                    | Create (C) Copyright 1985-2001 Microsoft Corp.                                                                                                    |          |
|                                    | connecti                                                                                                    |          |
|                                    | office ne Windows IP Configuration                                                                                                    |          |
|                                    | Change Change                                                                                                    | =        |
|                                    | Ethernet adapter Local Area Connection:                                                                                                    |          |
|                                    | Connection-specific DNS Suffix :<br>Also IP Address                                                                                                    | 45       |
|                                    | Troubles C. Documents and Settings wind wind wind 192 168 10 1                                                                                                    |          |
|                                    | District 102 108 16 1 with 22 butes of deter                                                                                                    |          |
|                                    |                                                                                                    |          |
|                                    | Keply from 172.168.10.1: bytes-32 time(ins IIL-128<br>Control Reply from 192.168.10.1: bytes-32 time(ins IIL-128<br>Reply from 192.168.10.1: bytes-32 time(ins IIL-128<br>My New Reply from 192.168.10.1: bytes-32 time(ins IIL-128 |          |
|                                    | My Dock Ping statistics for 192.168.10.1:                                                                                                    | <b>_</b> |
|                                    | My Computer                                                                                                    |          |
|                                    |                                                                                                    | -        |
|                                    |                                                                                                    | •        |
| Total Virtual Machines: 3 KOEMU Dr | iver Started OEMU Monitor Connected to win xp 2                                                                                                    |          |

Host ke Guest :

| 🖾 C:\Windows\system32\cmd.exe                                                                                                    |
|----------------------------------------------------------------------------------------------------|
| Microsoft Windows [Version 6.1.7600]<br>Copyright (c) 2009 Microsoft Corporation. All rights reserved.                                                                                                    |
| C:\Users\compaq>ping 192.168.10.2                                                                                                    |
| Pinging 192.168.10.2 with 32 bytes of data:<br>Reply from 192.168.10.2: bytes=32 time=27ms TTL=128<br>Reply from 192.168.10.2: bytes=32 time=1ms TTL=128<br>Reply from 192.168.10.2: bytes=32 time=5ms TTL=128<br>Reply from 192.168.10.2: bytes=32 time=1ms TTL=128 |
| Ping statistics for 192.168.10.2:<br>Packets: Sent = 4, Received = 4, Lost = 0 (0% loss),<br>Approximate round trip times in milli-seconds:<br>Minimum = 1ms, Maximum = 27ms, Average = 8ms                                                                          |
| C:\Users\compaq>                                                                                                    |
|                                                                                                    |
| ordinaryma.blog.pot.com                                                                                                    |

 Jika OS Host dan Guest sudah terhubung dalam satu jaringan, barulah kemudian kita dapat melakukan sharing folder. Misalkan pada Host kita pilih salah satu folder yang akan kita share. Klik kanan pada folder tersebut lalu pilih Share with -> Specific people...

|                                                                                                    | ► kuliah ► JRK ► se                                                                                                    | mester 4 🕨 Tata Cara Penulisan Buku 🕨                                                                                                    | 🚽 🗖 💌 🗶                                                                                                    |
|----------------------------------------------------------------------------------------------------|----------------------------------------------------------------------------------------------------|----------------------------------------------------------------------------------------------------|----------------------------------------------------------------------------------------------------|
| Organize 👻 📄 Open                                                                                                    | Include in library                                                                                                    | <ul> <li>Share with ▼ E-mail Burn</li> </ul>                                                                                                    | New folder 🔠 🔻 📶 🔞                                                                                                    |
| <ul> <li>★ Favorites</li> <li>▶ Downloads</li> <li>₩ Recent Places</li> <li>■ Desktop</li> <li>₩ Libraries</li> <li>▶ Documents</li> <li>▶ Music</li> <li>₩ Videos</li> </ul> | Name<br>Pak_Paul<br>Presentasi<br>Alternatif Seri I<br>android bisnis<br>Company_pro<br>Contoh_SPK P<br>Contoh_SPK P<br>Contoh_SPK_P<br>ketentuan_kerj | Open<br>Open in new window<br>Add to VLC media player's Playlist<br>Browse in Adobe Bridge CS6<br>Open as Notebook in OneNote<br>Play with VLC media player<br>Add to Winamp's Bookmark list<br>Enqueue in Winamp<br>Play in Winamp          | pe Size<br>e folder<br>e folder<br>icrosoft Office P 3.129 KB<br>icrosoft Office P 56.640 KB<br>icrosoft Office P 7.834 KB<br>icrosoft Office P 62 KB<br>icrosoft Office 61 KB<br>tobe Acrobat D 164 KB<br>icrosoft Office 9.187 KB |
| <ul> <li>Fields</li> <li>Computer</li> <li>System Reserved (A:</li> <li>Local Disk (C:)</li> <li>a data (D:)</li> <li>entertainment (E:)</li> <li>Network</li> </ul>          | Pengelolaan g<br>Penulisan Buki<br>PenulisFreelan<br>TEKNIK MENU<br>TEKNIK PENUL<br>TEKNIK PENUL                                                       | Share with<br>TeraCopy<br>Add to archive<br>Add to "Presentasi.rar"<br>Compress and email<br>Compress to "Presentasi.rar" and email<br>Groove Folder Synchronization<br>Restore previous versions<br>Pindai Presentasi<br>Include in library | Nobody<br>Homegroup (Read)<br>Homegroup (Read/Write)<br>Specific people<br>Crosoft Office P 144 KB<br>icrosoft Office P 135 KB                                                                                                    |
| Presentasi Date<br>File folder                                                                                                    | e modified: 24/01/201                                                                                                    | Send to<br>Cut<br>Copy                                                                                                    | ,<br>ordinaryma.blog/pot.com                                                                                                    |

10. Pada jendela berikut klik pada drop down pilih Everyone saja, lalu klik Add

| 🕞 🛃 File Sharing                         | ordinaryma.blog/pot.com    |      |
|------------------------------------------|----------------------------|------|
| Choose people to share with              |                            |      |
| Type a name and then click Add, or click | the arrow to find someone. |      |
| 1                                        | Add                        |      |
| Guest<br>rima                            | Level                      |      |
| Everyone<br>Create a new user            |                            |      |
|                                          |                            |      |
|                                          |                            |      |
|                                          |                            |      |
|                                          |                            |      |
| I'm having trouble sharing               |                            |      |
|                                          | 🔞 Share Ca                 | ncel |

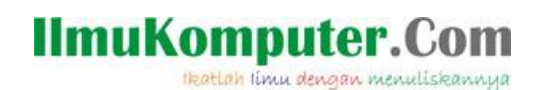

11. Pilih Permission Level menjadi Read/Write atau Read saja (optional). Setelah itu klik Share, dan tunggu beberapa saat sampai proses perizinan share selesai

| Choose people to share with                  |                          |
|----------------------------------------------|--------------------------|
| Type a name and then click Add, or click the | e arrow to find someone. |
|                                              | ▼ Add                    |
| Name                                         | Permission Level         |
| A Everyone                                   | Read/Write 🔻 Read        |
| 🙎 rima                                       | Owner 🗸 Read/Write       |
|                                              | Remove                   |
|                                              |                          |
|                                              |                          |
| 'm having trouble sharing                    |                          |

12. Kembali ke mesin virtual, kita akan melihat apaakh folder yang sudah di share tadi terlihat pada network placenya. Ada banyak cara melihat folder yang di share pada jaringan yang terhubung, kita coba search komputer host saja seperti ini:

Klik Menu Start -> Search

| 💭 Qemu Manager 7.0            |                                       |                                    |                                |
|-------------------------------|---------------------------------------|------------------------------------|--------------------------------|
| File VM Tools Help            |                                       |                                    |                                |
| 🔲 🗖 📄 🕒 🛸 🖾 🎘                 |                                       |                                    |                                |
| Virtual Machines              |                                       |                                    |                                |
| Virtual Machines     Win xn 2 | 💸 Hardware 🛛 🔌 Drives 🛛 🎨             | Advanced 🛛 🔂 Console (Press Ctrl-4 | Alt to unlock mouse) 📃 Monitor |
| mikrotik 5.20                 | 💩 😓 🖹 🔟 🖬 🛷 🌗                         |                                    |                                |
|                               | Internet<br>Internet Explorer         | 🤌 My Documents                     | TL=128<br>TL=128<br>TL=128     |
|                               | E-mail                                | My Recent Documents 🔸              | TL=128                         |
|                               | Outlook Express                       | My Pictures                        | 0 (0% loss),<br>s:             |
|                               | Command Prompt                        | My Music                           | Øms                            |
|                               | MSN                                   | Wy Computer                        |                                |
|                               | Windows Media Player                  | Wy Network Places                  |                                |
|                               | Windows Messenger                     | Set Program Access and<br>Defaults |                                |
|                               | Tour Windows XP                       | Printers and Faxes                 | =                              |
|                               | Files and Settings Transfer<br>Wizard | Help and Support                   | ordinorumo-bloozoot.com        |
|                               |                                       | 🔎 Search 📐                         |                                |
|                               | All Programs 🕨                        | 7 Run                              |                                |
|                               | 2                                     | 2 Log Off 🚺 Turn Off Computer      |                                |
|                               | 🐉 start 💦 🔌 Network C                 | onnections Command Promp           | EN 🛃 🚽                         |

Pilih Search Computer or people

| 👷 Qemu Manager 7.0                                                                                       |
|----------------------------------------------------------------------------------------------------|
| File VM Tools Help                                                                                       |
|                                                                                                    |
| Virtual Machines                                                                                         |
| 🖃 📎 Virtual Machines 🔆 Hardware 🖉 Drives 🍫 Advanced 🔚 Console (Press Ctrl-Alt to unlock mouse) 🖳 Monitor |
| S mikrotik 5.20                                                                                          |
|                                                                                                    |
| Search Results                                                                                           |
| Elle Edit View Favorites Iools Help                                                                      |
| 🕜 Back - 💮 - 🎓 🔎 Search 🎼 Folders 🛄 -                                                                    |
| Address 🖉 Search Results 🗸 😜 😡                                                                           |
| Search Companion X Name In Folder                                                                        |
| To start your search, holiow the instructions in the left pane.                                          |
| Concerts (und                                                                                            |
| processing                                                                                               |
| spreasiver, etc.)                                                                                        |
| Computers or people                                                                                      |
| (i) Information in Heb-and                                                                               |
| Support Center                                                                                           |
|                                                                                                    |
|                                                                                                    |
|                                                                                                    |
|                                                                                                    |
| View status of this                                                                                      |
|                                                                                                    |
| Total Virtual Machines: 2 KQEMU Driver Started QEMU Monitor Connected to win xp 2                        |

Pilih A Computer on the network

Ikatlah limu dengan menuliskannya

| 🛛 Qemu Manager 7.0                                                                                                    |
|----------------------------------------------------------------------------------------------------|
| File VM Tools Help                                                                                                    |
|                                                                                                    |
| Virtual Machines                                                                                                    |
| Image: System of the system     Image: System of the system     Image: System of the |
| - 🖏 mikrotik 5.20 🛛 🕹 🔂 🔯 🖉 - 🕰 - 🖉                                                                                                    |
|                                                                                                    |
| Search Results                                                                                                    |
| Ele Edit View Favorites Iools Help                                                                                                    |
| 🕝 Back - 🕤 - 🏂 🔎 Search 🎼 Folders 💷 -                                                                                                    |
| Agdress 🔁 Search Results 💌 🎅 Go                                                                                                    |
| Search Companion × Name In Folder                                                                                                    |
| What are you looking for?                                                                                                    |
| A computer on the network,                                                                                                    |
| ≥ People in your address bdok                                                                                                    |
| Tou may assume the internet                                                                                                    |
| 2 genuitue interiet                                                                                                    |
| Back                                                                                                    |
|                                                                                                    |
|                                                                                                    |
| ordinaryma.blog/pot.com                                                                                                    |
|                                                                                                    |
| View status of this                                                                                                    |
|                                                                                                    |
| Total Virtual Machines: 2 KQEMU Driver Started QEMU Monitor Connected to win xp 2                                                                                                    |

Ketikkan nama Komputer Host atau Alamat IP Host, lalu Klik Search

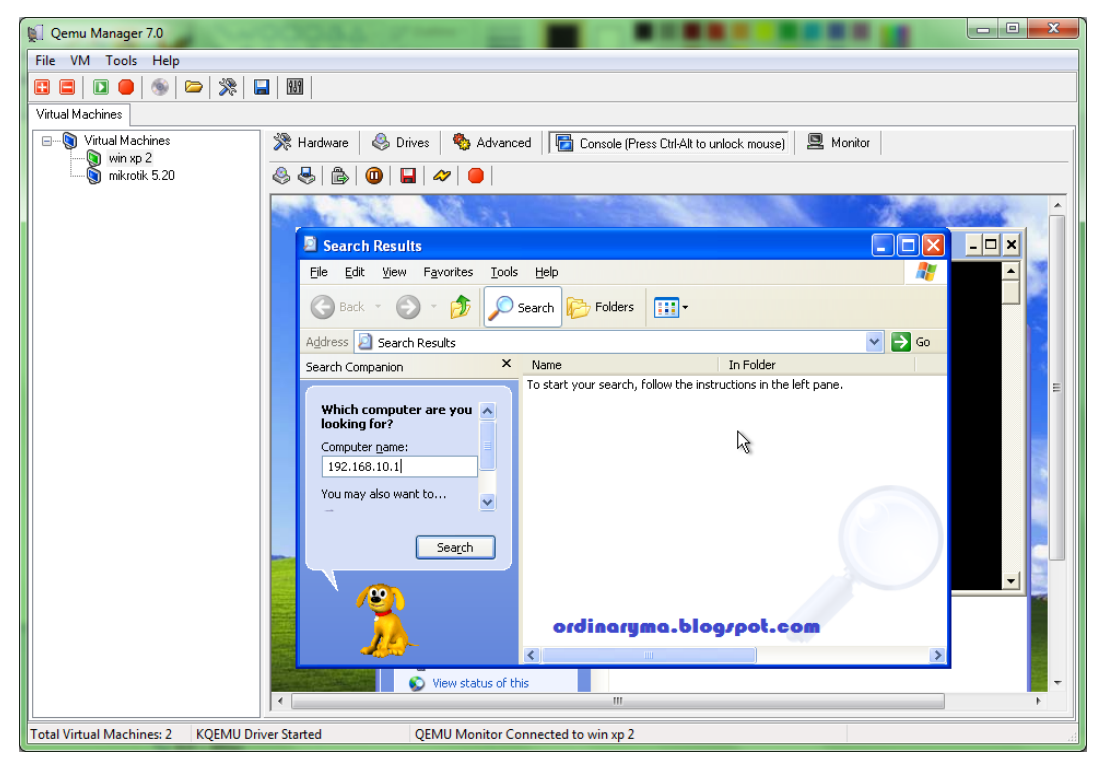

Tunggu hingga proses pencarian selesai dan komputer Host ditemukan. Double klik pada komputer Host yang telah ditemukan tersebut untuk melihat folder apa saja yang di share oleh komputer Host

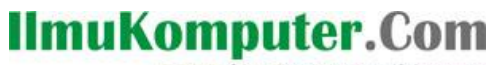

Ikatlah limu dengan menuliskannya

| 👮 Qemu Manager 7.0                   |                                                                                             | X |
|--------------------------------------|---------------------------------------------------------------------------------------------|---|
| File VM Tools Help                   |                                                                                             |   |
|                                      |                                                                                             |   |
| Virtual Machines                     |                                                                                             |   |
| win xp 2                             | 💥 Hardware 🛛 🗞 Drives l 🧐 Advanced 🛛 🔂 Console (Press Ctrl-Alt to unlock mouse) 🛛 😫 Monitor |   |
| mikrotik 5.20                        |                                                                                             |   |
|                                      | and the second second second second                                                         | Â |
|                                      | 🦻 Search Results - Computers                                                                |   |
|                                      | Ele Edit View Favorites Iools Help                                                          |   |
|                                      | Search 😥 Search 🎼 Folders                                                                   |   |
|                                      | Address 😰 Search Results - Computers 💽 💽 Go                                                 |   |
|                                      | Search Companion X Name In Folder Com                                                       |   |
|                                      | Which computer are you looking for?                                                         | = |
|                                      | Computer name:                                                                              |   |
|                                      | You may also want to                                                                        |   |
|                                      |                                                                                             |   |
|                                      | Search                                                                                      |   |
|                                      |                                                                                             |   |
|                                      |                                                                                             | 2 |
|                                      | ordinaryma.blogspot.com                                                                     |   |
|                                      |                                                                                             |   |
|                                      | View status of this                                                                         | + |
| Total Virtual Machines: 2 KQEMU Driv | ver Started QEMU Monitor Connected to win xp 2                                              |   |

Jika berhasil maka folder yang dishare oleh Host akan terlihat disini.

| 🕵 Qemu Manager 7.0                                                                                       | -00055                                              |          |  |  |  |
|----------------------------------------------------------------------------------------------------|-----------------------------------------------------|----------|--|--|--|
| File VM Tools Help                                                                                       |                                                     |          |  |  |  |
| 🔁 🖬 🗖 🔴 🚳 🗁 💸                                                                                            |                                                     |          |  |  |  |
| Virtual Machines                                                                                         |                                                     |          |  |  |  |
| 🛛 🕘 Virtual Machines 🕺 Hardware 🕹 Drives 🥎 Advanced 🔚 Console (Press Ctri-Alt to unlock mouse) 🖳 Monitor |                                                     |          |  |  |  |
| mikrotik 5.20                                                                                            | la la la la la la la la la la la la la l            |          |  |  |  |
|                                                                                                    | State Man State State State                         |          |  |  |  |
|                                                                                                    | 💈 fighter (192.168.10.1)                            | X - 🗆 X  |  |  |  |
|                                                                                                    | Elle Edit View Favorites Tools Help                 |          |  |  |  |
|                                                                                                    | G Back - 🕤 - 🎓 Search 🎼 Folders 💷 -                 |          |  |  |  |
|                                                                                                    | Address 😨 \\192.168.10.1                            |          |  |  |  |
|                                                                                                    | Search Companion X Name A Comments                  |          |  |  |  |
|                                                                                                    | Which computer are you representation Users         | =        |  |  |  |
|                                                                                                    | Computer name:<br>192.168.10.1                      |          |  |  |  |
|                                                                                                    | You may also want to                                |          |  |  |  |
|                                                                                                    | - 🖻                                                 |          |  |  |  |
|                                                                                                    | Search                                              |          |  |  |  |
|                                                                                                    |                                                     | <b>_</b> |  |  |  |
|                                                                                                    |                                                     |          |  |  |  |
|                                                                                                    | ordinaryma.blog/pot.com                             |          |  |  |  |
|                                                                                                    | View status of this                                 |          |  |  |  |
|                                                                                                    |                                                     | •        |  |  |  |
| Total Virtual Machines: 2 KQEMU                                                                          | J Driver Started QEMU Monitor Connected to win xp 2 |          |  |  |  |

Demikian cara share folder antara OS Host dengan OS Guest pada Qemu Manager. Semoga bermanfaat :D

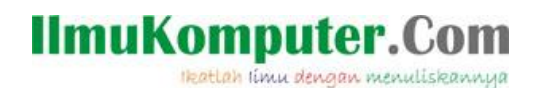

#### **Biografi Penulis**

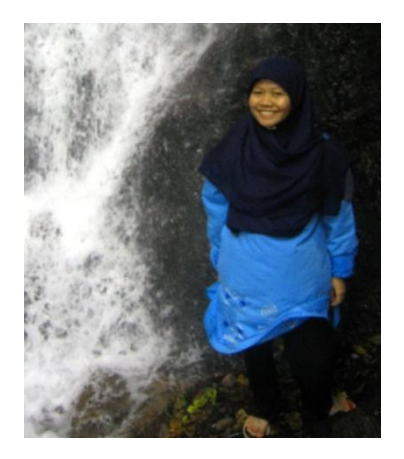

**Rima Hidayati**. Lahir di Lubuk Linggau, Sumatera Selatan, pada tanggal 21 Februari 1992. Alumni SMA Negeri 3 Semarang angkatan 2007 dan sekarang sedang menyelesaikan studi jenjang D4 Teknik Telekomunikasi di Politeknik Negeri Semarang.